## 关系数据源-连接SQL Server数据库命名实例

新建关系数据源配置知识库

新建关系数据源连接时,可以直接选择"MS SQL Server"类型数据库,连接 SQL Server 数据库默认实例。但是对于 SQL Server 的命名实例,就连接 不上了,请参照如下方法进行设置。

## 新建关系数据源

创建入口:在smartbi中选择 数据连接 > 关系数据库 > MS SQL Server

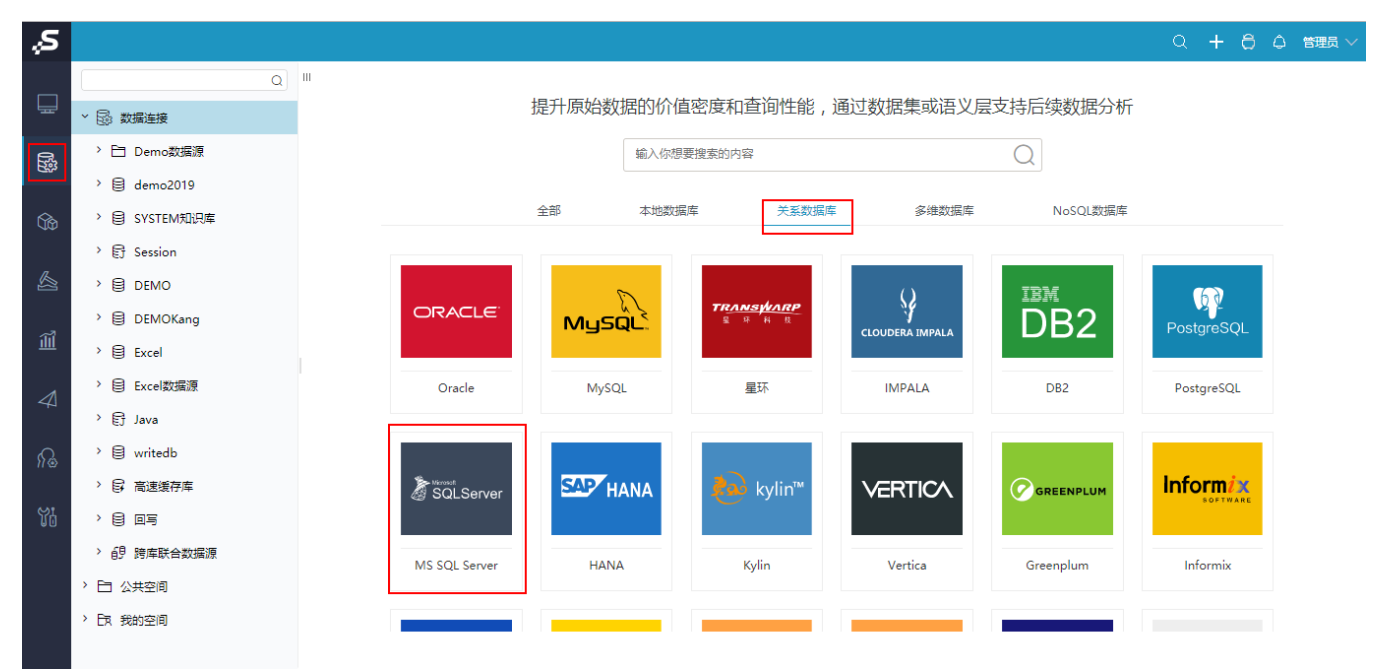

系统会自动生成"**连接字符串**",手动修改其中的<servername>和<database>部分。然后在该"**连接字符串**"的最后添加 instanceName 参数,指定 SQL Server 实例名。如下图所示。

| 新建关系数据源  |                                                                                        | ×               |
|----------|----------------------------------------------------------------------------------------|-----------------|
| 名称*      | mssql                                                                                  |                 |
| 别名       |                                                                                        |                 |
| 驱动程序类型*  | MS SQL Server ~ □允许加载Excel数据                                                           |                 |
| 驱动程序存放目录 | <ul> <li>产品内置</li> <li>自定义</li> </ul>                                                  |                 |
| 驱动程序类*   | net.sourceforge.jtds.jdbc.Driver                                                       |                 |
| 连接字符串*   | jdbc:jtds:sqlserver://192.168.1.44:1433;DatabaseName=foodmart;instanceName=mssqlserver |                 |
| 验证类型     | <ul> <li>静态</li> <li>〇 动态</li> </ul>                                                   |                 |
| 用户名      | sa                                                                                     |                 |
| 密码       |                                                                                        |                 |
| 高级 >     |                                                                                        |                 |
|          | 测试连接                                                                                   | (T) 保存(S) 关闭(C) |

jdbc:jtds:sqlserver://192.168.1.10:1433;DatabaseName=foodmart;instanceName=mssqlserver

## 配置知识库

如果是在 config.jsp 界面配置知识库,对于SQL Server命名实例又该如何连接呢? "**数据库类型**"选择"MSSQL", "**服务器地址**"设置为IP、端口,再加上 instanceName。详细配置如下图所示。

## 知识库

| 数据库类型:    | MSSQL                       | $\sim$ |
|-----------|-----------------------------|--------|
| 驱动程序存放目录: | 🖲 产品内置 🔘 自定义                |        |
| 服务器地址:    | 33;instanceName=mssqlserver |        |
| 最大连接数:    | 100                         |        |
| 初始化连接数:   | 1                           |        |
| 数据库名:     | smartbi_demo                |        |
| 用户名:      | sa                          |        |
| 密码:       | •••••                       | 🗌 加密保存 |
| 校验方式:     | 获取连接时测试                     | ~      |
| 初始化知识库语言: | 简体中文                        | $\sim$ |
| 编码:       | GBK                         | $\sim$ |
| 版本信息:     |                             | $\sim$ |

⚠ 注意:

如果"测试连接"过程中,总是提示"连接池初始化失败", "显示栈信息"中说明: Caused by: java.sql.SQLException: Network error IOException: Connection refused: connect。出错的原因,很可能是因为 SQL Server 设置了"**动态端口**", 不再是默认的 1433 端口。这时候需要去 SQL Server 管理工具中设置其为固定端口,然后再到这里修改"连接字符串"。